# Hőmérsékletadat továbbítása Arduino-hoz illesztett wifi modullal

Ez a dokumentum egy leírás az Arduino Uno-hoz illesztett ESP8266-os wifi modul webszerverként való használatához. A projekt befejeztével egy böngészőben megjelenő hőmérséklet adathoz jut az érdeklődő.

Manapság egyre inkább kihasználjuk a vezeték nélküli eszközök nyújtotta előnyöket, elég csak a mobiltelefonunkban lévő wifi-re gondolni. A széles körben elterjedt Arduino alapú mikrovezérlőkhöz is találhatunk már vezeték nélküli modult. A népszerű ESP8266 nevű wifi modul is egy ilyen eszköz, ráadásul ezen a modulon is egy Arduino alapú, programozható mikrovezérlő található. Az ESP8266 rendkívül olcsó, akár 1000 Ft alatti áron is beszerezhető, viszont csak két szabad felhasználású lába van, ami csak kisebb feladatokhoz megvalósításához elegendő. Ezt a korlátot megszűntethetjük például úgy, hogy - egy már meglévő, több szabad felhasználású lábbal rendelkező - Arduino-hoz soros porton keresztül hozzákötjük az wifi modult.

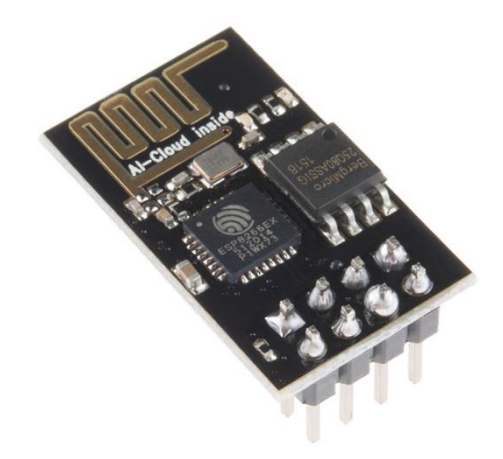

ESP 8266 wifi module [1]

## Alkatrészlista:

- Arduino Uno (vagy hasonló Arduino)
- ESP8266 wifi modul
- 3,3V-os USB to UART konverter (pl. FTDI kébel)
- DS18B20 hőmérő szenzor
- próba panel
- vezetékek
- ellenállások: 1kOhm, 2kOhm, 4,7kOhm, 10kOhm
- 2 db mikrokapcsoló
- 2 db ceruzaelem + elemtartó

#### Telepítés:

- 1. az Arduino IDE telepítése
- 2. ESP8266 board telepítése az IDE-be [9]:
  - a. Az Arduino IDE-ben kattintsunk a Fájl/Beállítások menüpontra

- b. a "További Alaplap-kezelő URL-ek" részhez illesszük be a következő URL-t: <u>http://arduino.esp8266.com/stable/package\_esp8266com\_index.json</u>, majd kattintsunk az OK gombra
- c. ezután menjünk az Eszközök/Alaplap: "Arduino/Genuino Uno"/Alaplap-kezelő menübe

| 💿 AnalogInput   Arduino 1.8.2 — 🗆 🗙                                                                        |                                                                            |              |   |                                                                      |  |
|----------------------------------------------------------------------------------------------------|----------------------------------------------------------------------------|--------------|---|----------------------------------------------------------------------|--|
| Fájl Szerkesztés Vázlat Eszl                                                                               | közök Súgó                                                                 |              |   |                                                                      |  |
| Analoginput                                                                                                | Automatikus formázás<br>Vázlat arhiválása<br>Kódolás javítása & újratöltés | Ctrl+T       |   | ର<br>•                                                               |  |
| /*                                                                                                    | Soros monitor                                                              | Ctrl+Shift+M |   | Δ                                                                    |  |
| Analog Input                                                                                               | Soros plotter                                                              | Ctrl+Shift+L |   | Alaplap-kezelő                                                       |  |
| turning on and of<br>The amount of tim                                                                     | WiFi101 Firmware Updater                                                   |              |   | Arduino AVR Alaplapok<br>Arduino Yún                                 |  |
| the value obtaine                                                                                          | Alaplap: "Arduino/Genuino Uno                                              | כ"           | • | Arduino/Genuino Uno                                                  |  |
| The circuit:<br>* Potentiometer a                                                                          | Port<br>Alaplap infó beszerzése                                            | 1            |   | Arduino Duemilanove or Diecimi<br>Arduino Nano                       |  |
| <pre>* center pin of t * one side pin (e * the other side</pre>                                            | Programozó: "AVRISP mkll"<br>Bootloader égetése                            | ;            |   | Arduino/Genuino Mega or Mega<br>Arduino Mega ADK<br>Arduino Leonardo |  |
| * LED anode (long leg) attached to digital output 13<br>* LED cathode (short leg) attached to ground       |                                                                            |              |   | Arduino Leonardo ETH                                                 |  |
| * Note: because most Arduinos have a built-in LED attached<br>to pin 13 on the board, the LED is optional. |                                                                            |              |   | Arduino Esplora<br>Arduino Mini                                      |  |

- d. válasszuk ki az "esp8266 by ESP8266 Community" elemet a listából és kattintsunk a telepítés gombra
- e. válasszuk ki a panelt az Eszközök/Alaplap: "Arduino/Genuino Uno"/Generic ESP8266 Module elemre kattintva
- f. végül indítsuk újra az Arduino IDE-t

## A wifi modul programozása:

Az ESP8266-on nem található USB-UART konverter, ezért a programozásához egy erre alkalmas eszközre is szükségünk lesz. Az FTDI által gyártott USB-soros konverter kábel például egy ilyen eszköz. A konverter kiválasztásánál arra kell nagyon figyelni, hogy 3,3V-os feszültségszintű legyen, mivel az ESP modul is ezen a feszültségen üzemel.

- 1. Az USB-soros konverter és az ESP modul összekötéséhez szükségünk lesz mindkét eszköz lábkiosztására.
  - a. FTDI kábel [2]:

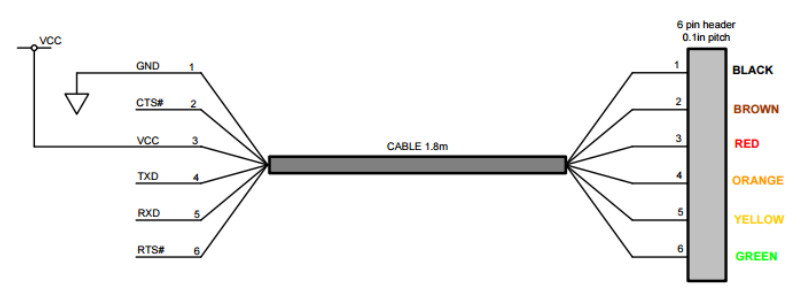

b. ESP8266 (felülnézet) [3]:

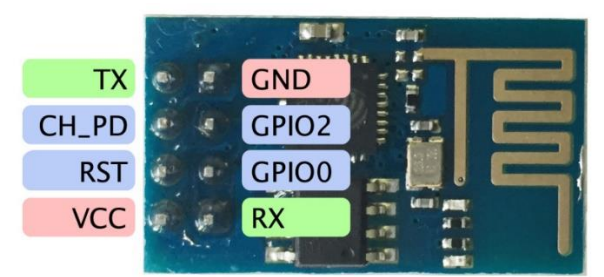

2. bekötés:

GND — GND

 $\mathbf{TX} - \mathbf{RX}$ 

```
RX - TX
```

**3.** Ahhoz, hogy az ESP modul firmware-ét át tudjuk írni előbb át kell állítani flash módba. Ehhez egy kisebb áramkör összeállítására lesz szükségünk [4].

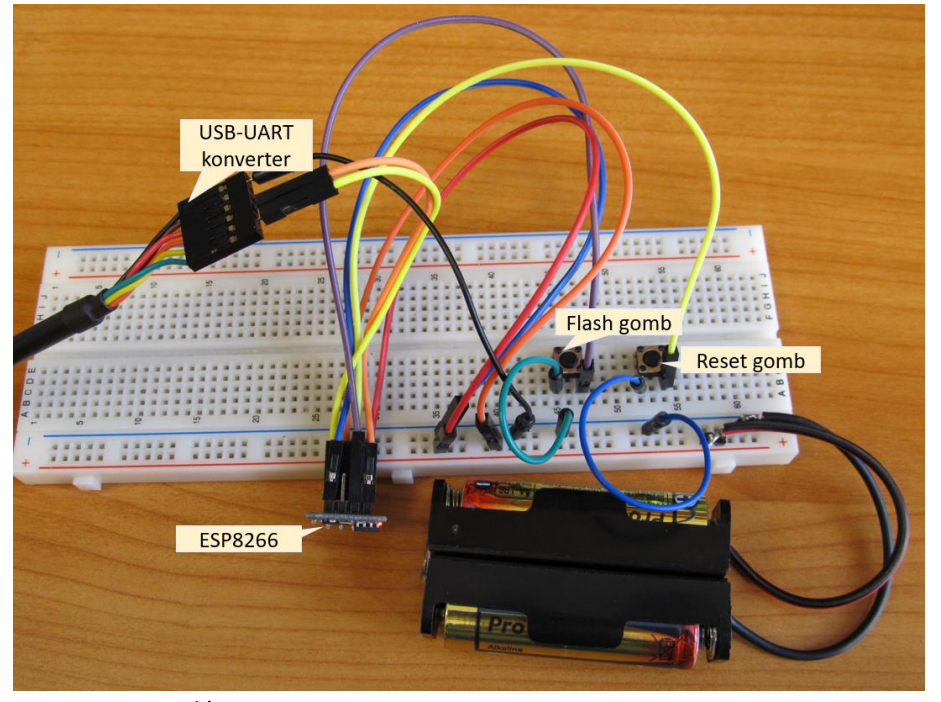

a. Kapcsolás:
 +3.3V — CH\_PD
 flash gomb — GPI0

reset gomb — RST

elem – – GND

elem + — VCC

- b. A flash mód aktiválása a fenti képen látható áramkörben lévő két mikrokapcsoló megfelelő idejű lenyomásával lehetséges. A 3-3,3V-os tápfeszültség bekötése előtt ellenőrizzük, hogy mindent jól kötöttünk be és különösen ügyeljünk a feszültség polaritására. Ezután először nyomjuk le a Flash gombot, tartsuk lenyomva és nyomjuk le a Reset gombot is, végül felengedhetjük mindkettőt.
- 4. A webszerver forráskódja [4]:
  - a. <u>letöltés</u>
  - b. A kód elején található "your-ssid", "your-password" értékek helyett a saját routerünk nevét és jelszavát kell megadnunk, hogy csatlakozni tudjon az ESP a router-hez.

- c. Az Arduino IDE-ben válasszuk ki a panelt az Eszközök/Alaplap: "Arduino/Genuino Uno"/Generic ESP8266 Module elemre kattintva, majd az Eszközök/Port menüben a legnagyobb számozású COM-portot (általában ez a módszer szokott működni, de ha több eszköz is csatlakoztatva van a számítógéphez, akkor megnézhetjük a Windows Eszközkezelőjében, hogy melyik COM-portot kapta az eszköz, amihez csatlakozni szeretnénk).
- d. Ezután már csak le kell fordítanunk a kódot és rátölteni az ESP-re.
- Ha minden jól sikerült és a konzol sem ír hibát, akkor az Eszközök menüből a Soros monitort megnyitva, a kommunikáció sebességét (baud rate) 115200-ra állítva, majd a Reset gomb megnyomása után a következő üzenet lesz látható: "Connecting to your-ssid
  - ....."

(persze a saját SSID azonosítónkkal)

f. A router által az ESP-nek kiosztott IP címet is megtudhatjuk a Reset gomb megnyomása után kiírt szövegből. Ezt jegyezzük meg mielőtt szétszedjük az ESP programozásához összeállított áramkört, mert később kelleni fog.

## Az Arduino Uno programozása:

Következő lépésként, programozzuk fel úgy az Arduino Uno-t, hogy képes legyen beolvasni a DS18B20 nevű hőmérő szenzor adatát és kiküldeni azt az UART-on.

- 1. A forráskód [6, 7, 8] innen tölthető le: ds18b20 code.zip
- 2. Csomagoljuk ki a zip fájlt, majd nyissuk meg a ds18b20\_code.ino fájlt
- Az IDE-ben az alaplap menüben válasszuk ki a használandó Arduino-t, esetünkben az Arduino/Genuino Uno-t, válasszuk ki a számítógéphez csatlakoztatott eszköz COM port-ját a Port menüben, majd pedig töltsük fel a kódot az Arduino-ra.

#### Az hőmérő szenzor bekötése az Uno-ba.

 A hőmérő szenzor bekötéséhez állítsuk össze az alábbi képen látható kapcsolást [6] (közben válasszuk le az Arduino-t a számítógépről az USB kábel kihúzásával, hogy ne szereljünk feszültség alatt). A jobb oldali képen lévő szenzor csak tokozásában tér el a bal oldali képen lévőtől.

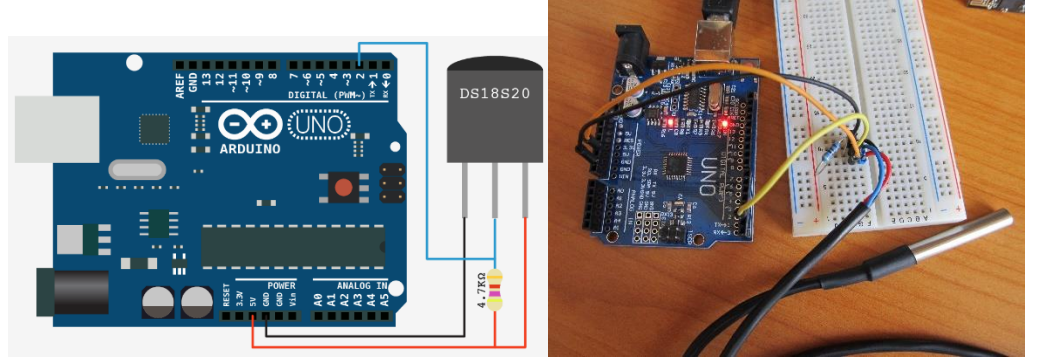

- 2. Ellenőrizzük a kapcsolást, majd csatlakoztassuk ismét az USB kábelt.
- 3. Ha mindent jól csináltunk, az IDE-ben a Soros monitort megnyitva, már látnunk is kell a másodpercenként frissülő hőmérsékletet.

#### A két eszköz összekapcsolása:

1. Már csak össze kell kötni az ESP-t az Arduino Uno-val. Mivel az ESP8266 wifi modul 3,3V-os az Arduino Uno pedig 5V-os, szükség van egy feszültéség szintillesztésre. Ennek a problémának

a megoldására léteznek külön szintillesztő áramkörök, de a legegyszerűbb megoldást egy egyszerű feszültségosztó adja. Ezt egy 1 és egy 2kOhm-os ellenállásal valósíthatjuk meg a következő ábrán látható módon [5].

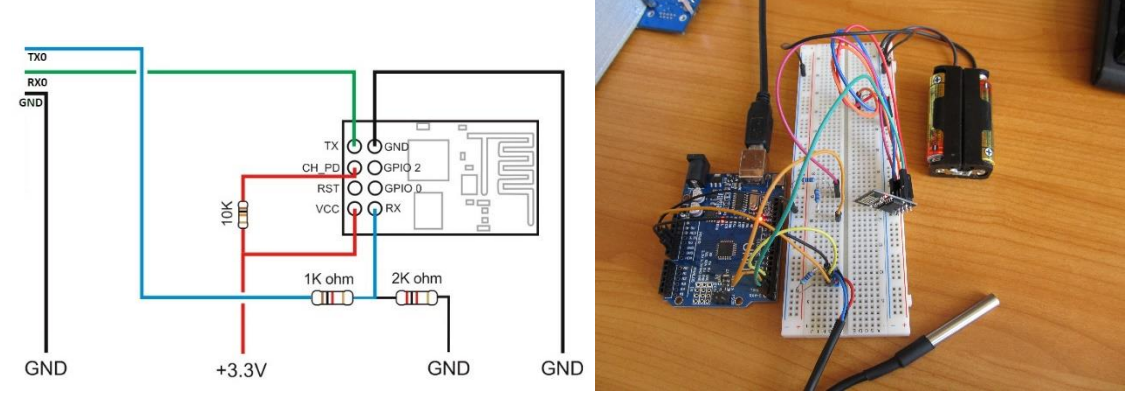

Figyeljük meg, hogy a felső kapcsolási rajzon a GND (föld) nevű kivezetéseit is össze kell kötni a két eszköznek. Erre azért van szükség, mert az elemes tápfeszültség földfüggetlen, nincs egy fix potenciálon, így el is lebeghet a potenciálja a föld potenciálon lévő Arduino-hoz képest. Ezt úgy oldhatjuk meg, hogy egy vezetékkel összekötjük az Arduino föld pontját az elemes tápfeszültség negatív pontjával, így a telep negatív pontját föld potenciálra hoztuk.

2. Az áramkör tápfeszültség alá helyezése után jöhet a próba. Egy, a router-re csatlakozott okostelefon vagy számítógép böngészőjébe gépeljük be az ESP korábban megjegyzett IP címét. Ha mindent jól csináltunk, akkor a következő látható a böngészőben:

| Σ             | * 🛈 🔻 🖌 🖬 23:04 |
|---------------|-----------------|
| 192.168.0.110 | 1:              |
|               |                 |

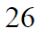

Az eddigiek során megvalósított rendszerrel számos hétköznapi és speciális feladat megvalósítását alakíthatjuk vezeték nélkülivé, valamint egy jó kiinduló pont lehet akár egy okos otthon vezérlő egységének megvalósításához is.

## források:

- [1] https://www.sparkfun.com/products/13678
- [2] <u>http://www.ftdichip.com/Support/Documents/DataSheets/Cables/DS\_TTL-232R\_CABLES.pdf</u>
- [3] http://fabacademy.org/archives/2015/doc/networking-esp8266.html
- [4] http://www.arduinesp.com/wifiwebserver
- [5] http://www.martyncurrey.com/arduino-to-esp8266-serial-commincation/
- [6] https://create.arduino.cc/projecthub/everth-villamil-ruiz/temperature-sensor-ds18b20-3decfc

[7] <u>https://github.com/milesburton/Arduino-Temperature-Control-Library</u>

- [8] <u>https://github.com/PaulStoffregen/OneWire</u>
- [9] http://randomnerdtutorials.com/how-to-install-esp8266-board-arduino-ide/

kérdések:

- protoboard felépítéséről legyen egy kép?
- részletezzem, hogy miért csak a TX-re kell a szintillesztés?
- legyen plusz feladat, pl. LED vezérlése?
- ha tesztelve lesz az ESP Arduino Uno-val való programozása, akkor azt ide is be lehetne rakni
- a gyári firmware visszaállítását is be kéne rakni, csak tesztelni kell még (<u>http://iot-playground.com/blog/2-uncategorised/35-esp8266-firmware-update</u>)